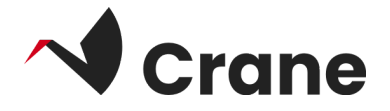

# Setup - User Guide

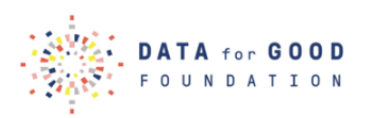

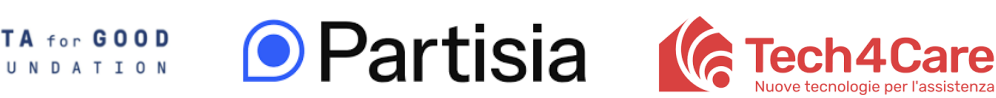

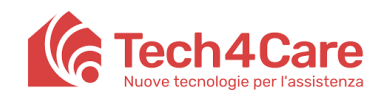

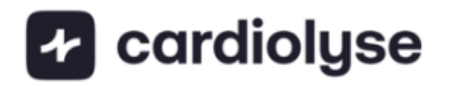

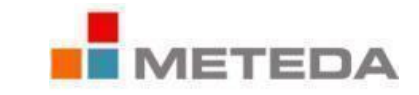

| Crane Setup                                     | 2  |
|-------------------------------------------------|----|
| Create Google account                           | 3  |
| Create Fitbit account and connect Fitbit device | 12 |
| Creating DfG account                            | 25 |
| Downloading MySmaca                             | 28 |
| Connecting Beurer device                        | 29 |
| Link to DfG's support website                   | 30 |
| Contact for support                             | 31 |
| About the Crane project                         | 32 |

# **Crane Setup**

Before you start using the 'DfG Personal' web app, there are a few setup steps required. Such as creating google accounts, fitbit accounts, etc. This guide will walk you through them so you can get started.

# **Create Google account**

## Step 1: Open the Settings App

- Go to your phone's **Settings**.
- Scroll down and tap **Accounts** (or it might say **Users & Accounts** depending on your device)

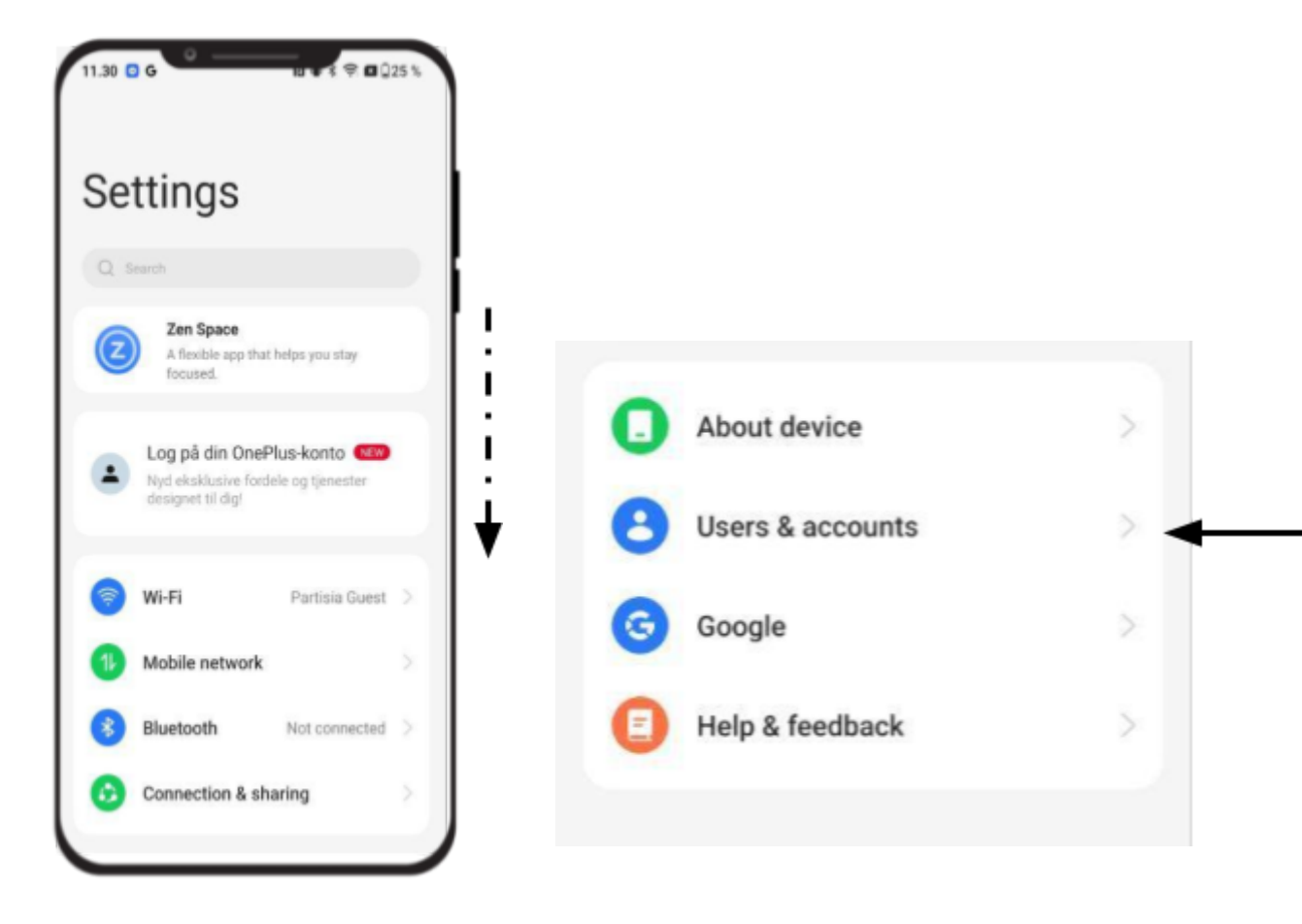

## Step 2: Add a New Account

- Tap **Add account** at the bottom.
- Choose **Google** from the list of account types.

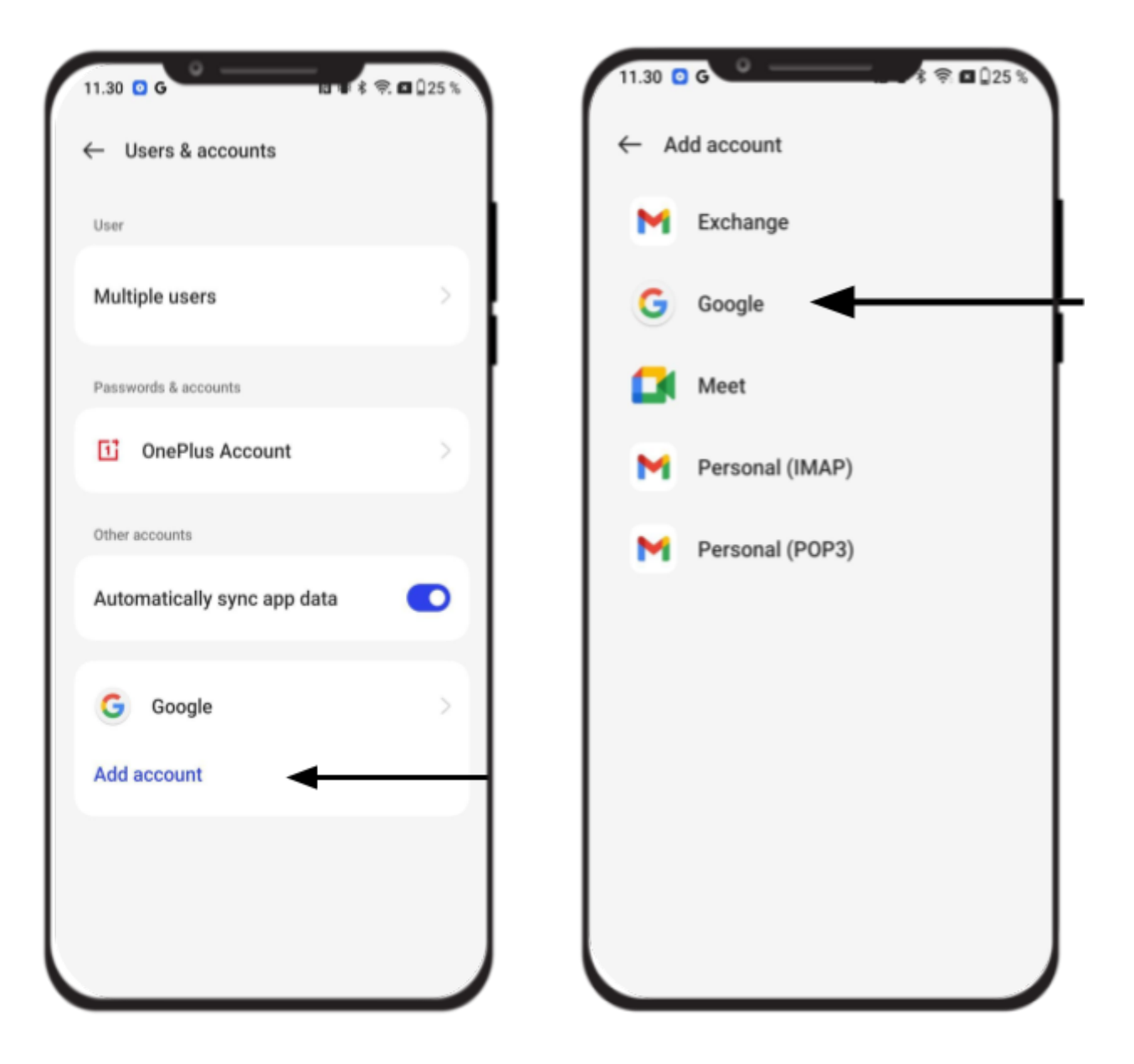

## Step 3: Create a New Account

- On the sign-in screen, tap **Create account**.
- Select For my personal use

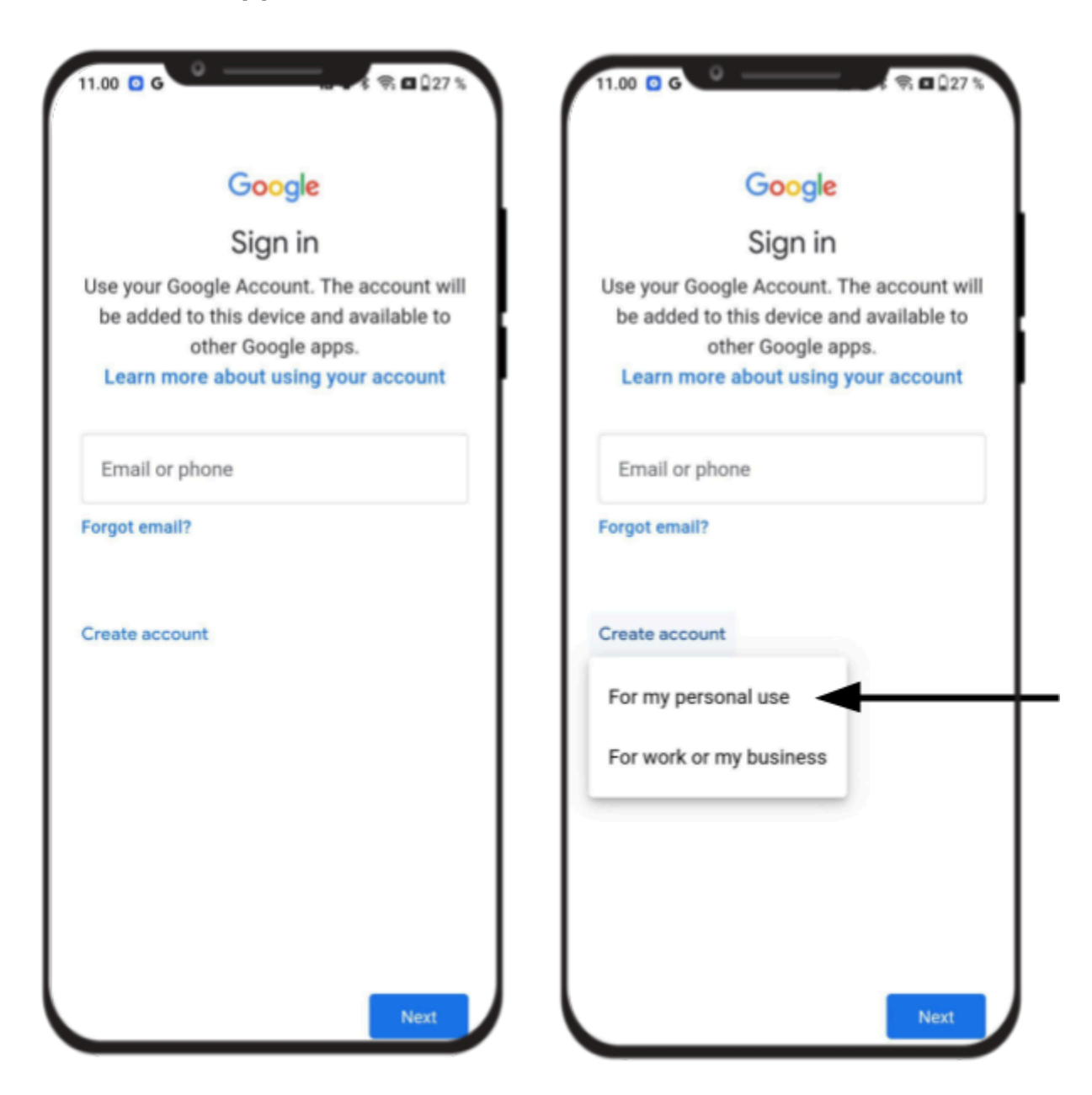

## Step 4: Enter Basic Information

• Enter your **USER ID** (format: "**DfG Citizen XX**").

You'll find your Citi in the **Data for Care reference sheet** you have been provided

- Tap Next.
- Enter your **birthday** and **gender**, then tap **Next**.

| Google<br>Create a Google Account | Bas      | Google<br>Basic information    |           |
|-----------------------------------|----------|--------------------------------|-----------|
| Enter your name                   | Enter ye | Enter your birthday and gender |           |
| First name DfG Citizen XX         | Day01    | Month<br>Januar <del>-</del>   | Year 1993 |
| Surname (optional)                | Gender   |                                |           |
|                                   |          |                                |           |
|                                   |          |                                |           |

#### Step 5: Choose a Gmail address

- Select Create your own Gmail address
- Insert your USER ID (this time all lowercase) in the text field
- You can select one or create your own.
- Tap **Next** when you've chosen.

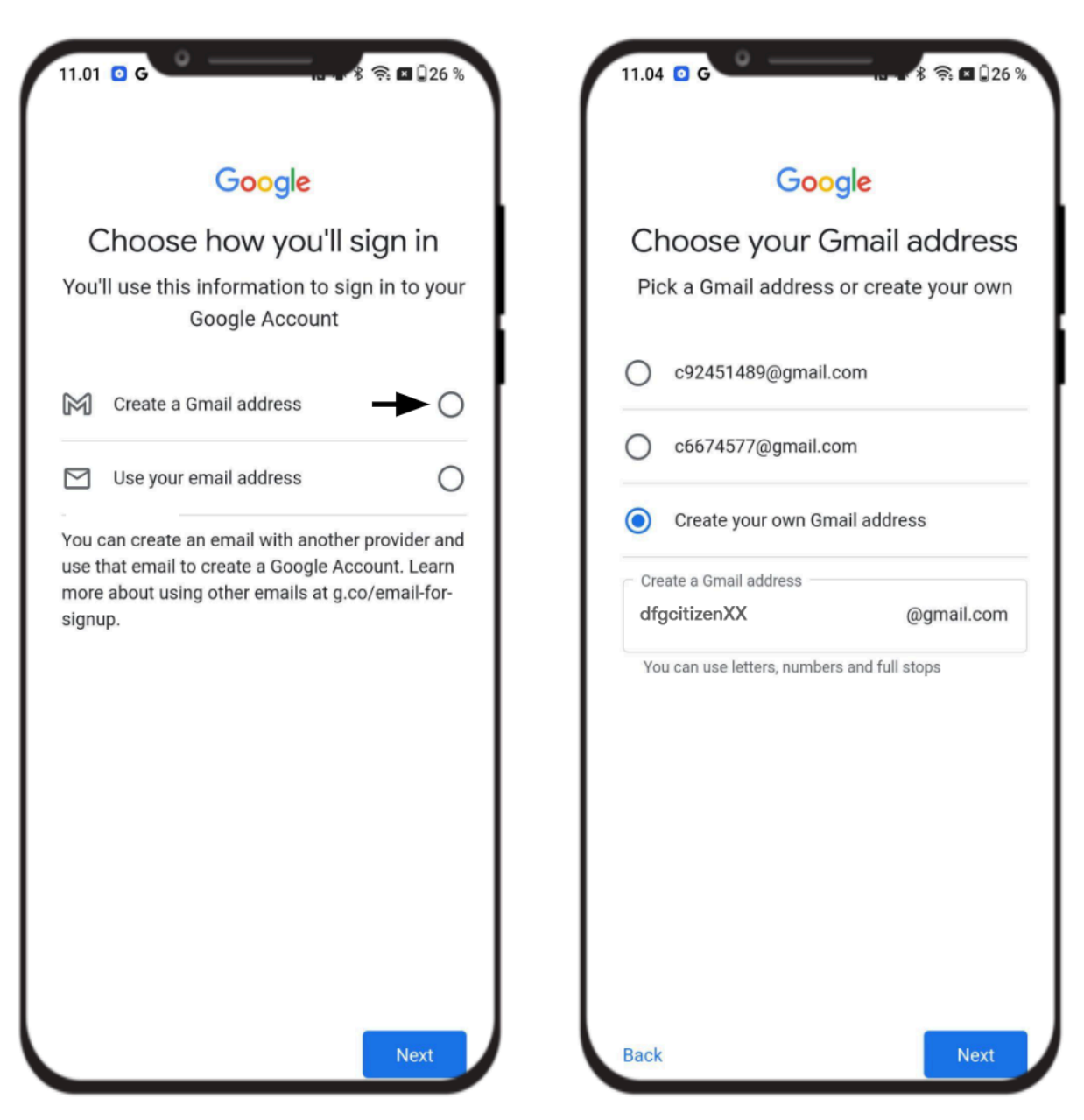

## Step 6: Set a Password and skip phone number

- Enter a **strong password** and confirm it.
- Tap Next.
- Tap **Skip** for adding a phone number

m

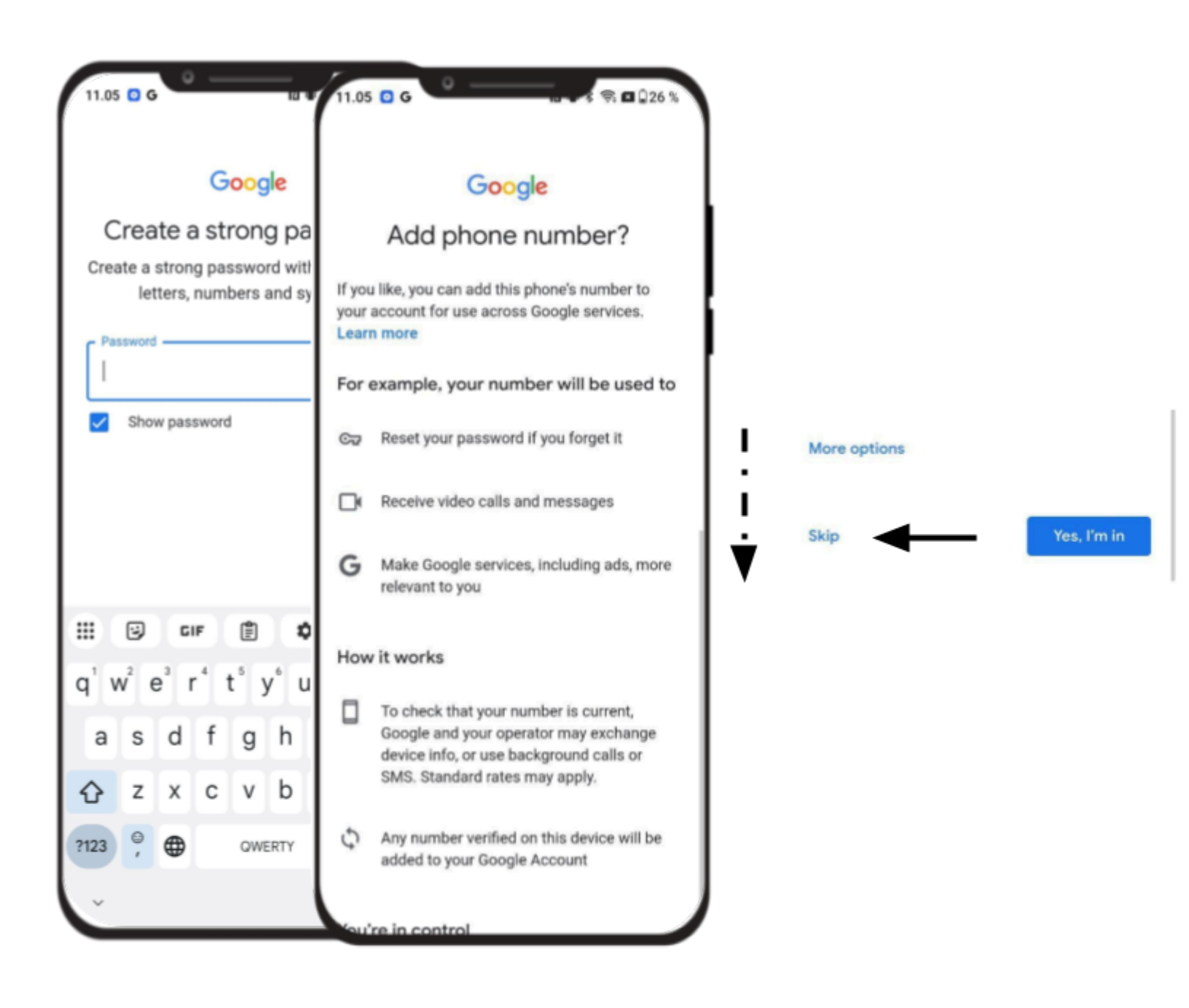

#### Step 7: Review and choose setting

- Tap **Next** to continue
- Tap Choose in 1 step

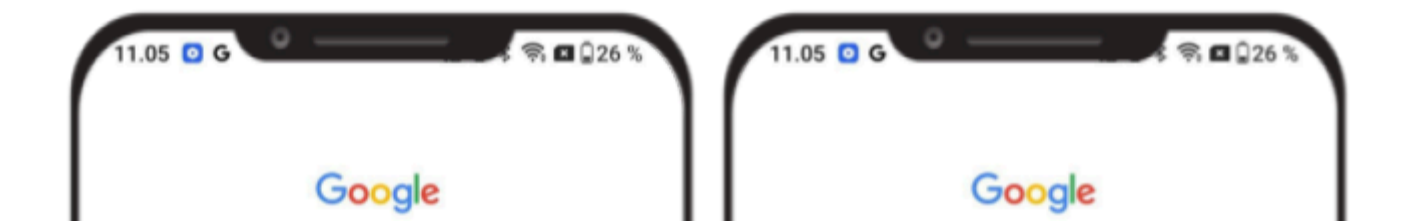

#### Step 8: Review setting and accept

- Read through Google's data terms.
- Tap Reject all to continue.
- Tap Confirm to continue

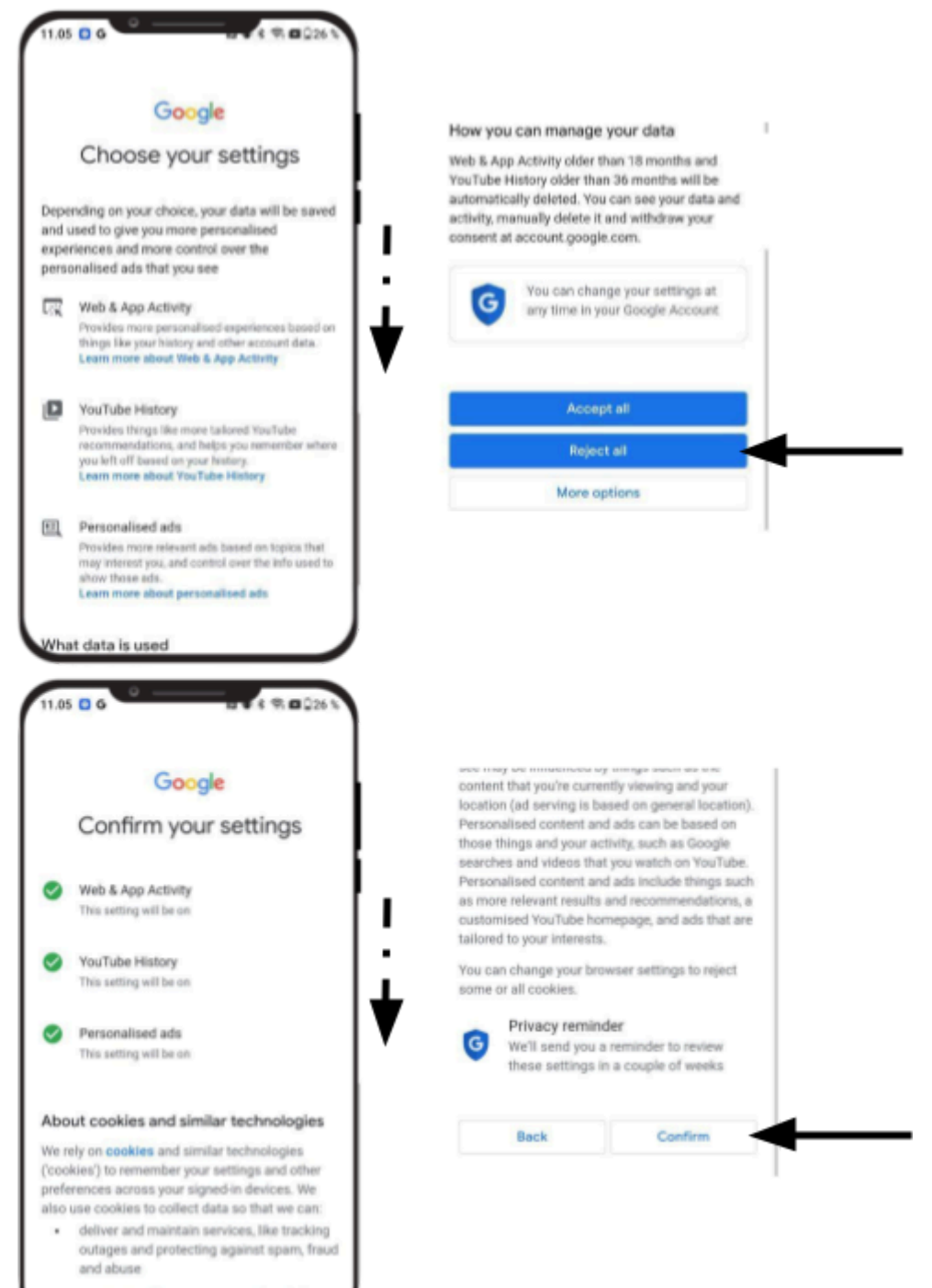

 measure audience engagement and site statistics to understand how our services

#### Step 9: Complete Setup

- Read through Google's Privacy and Terms.
- Tap l agree to continue.
- Your new Google account will now be created and automatically added to your phone.

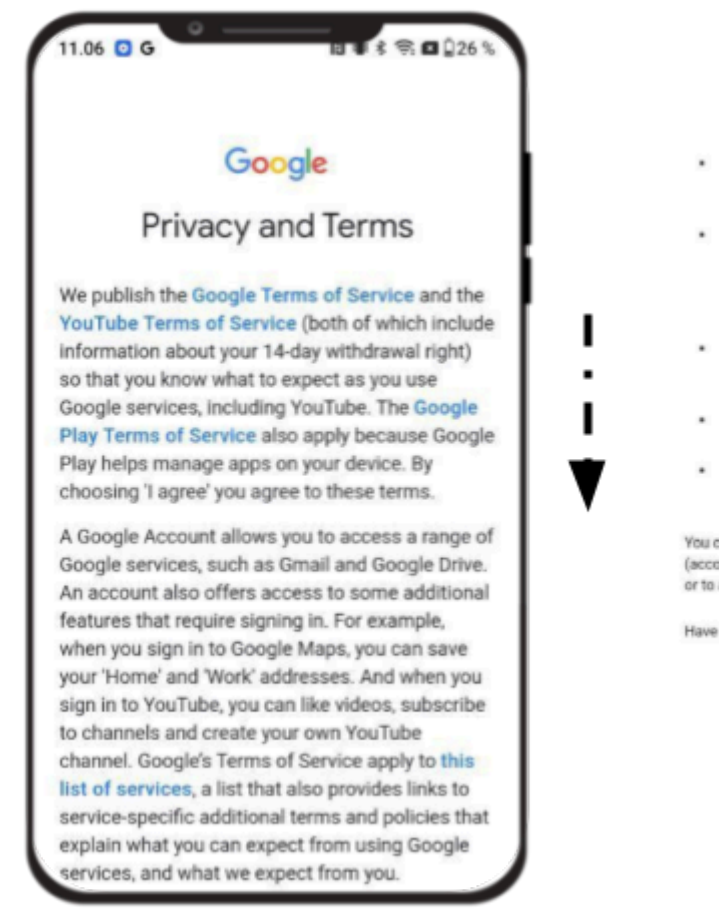

when ads are personalised, we ask for your consent)

- Detecting, preventing or otherwise addressing fraud, abuse, security or technical issues with our services
- Protecting against harm to the rights, property or safety of Google, our users or the public as required or permitted by law, including disclosing information to government authorities
- Performing research that improves our services for our users and benefits the public
- Fulfilling obligations to our partners, like developers and rights holders
- Enforcing legal claims, including investigation of potential violations of applicable Terms of Service

You can visit your Google Account (account.google.com) to take a Privacy Checkup or to adjust your privacy controls.

Have questions? Contact us

Lagree

#### Step 10: Switch between multiple Google Accounts

Now that you have created a new Google account, you might have **two Google accounts** linked to your device.

- Tap **Google** to open the app.
- Tap Profile letter or initial in the top right corner
- Tap the dropdown arrow next to your account name
- You will now see a list of your Google accounts
- Tap on an account to switch between them

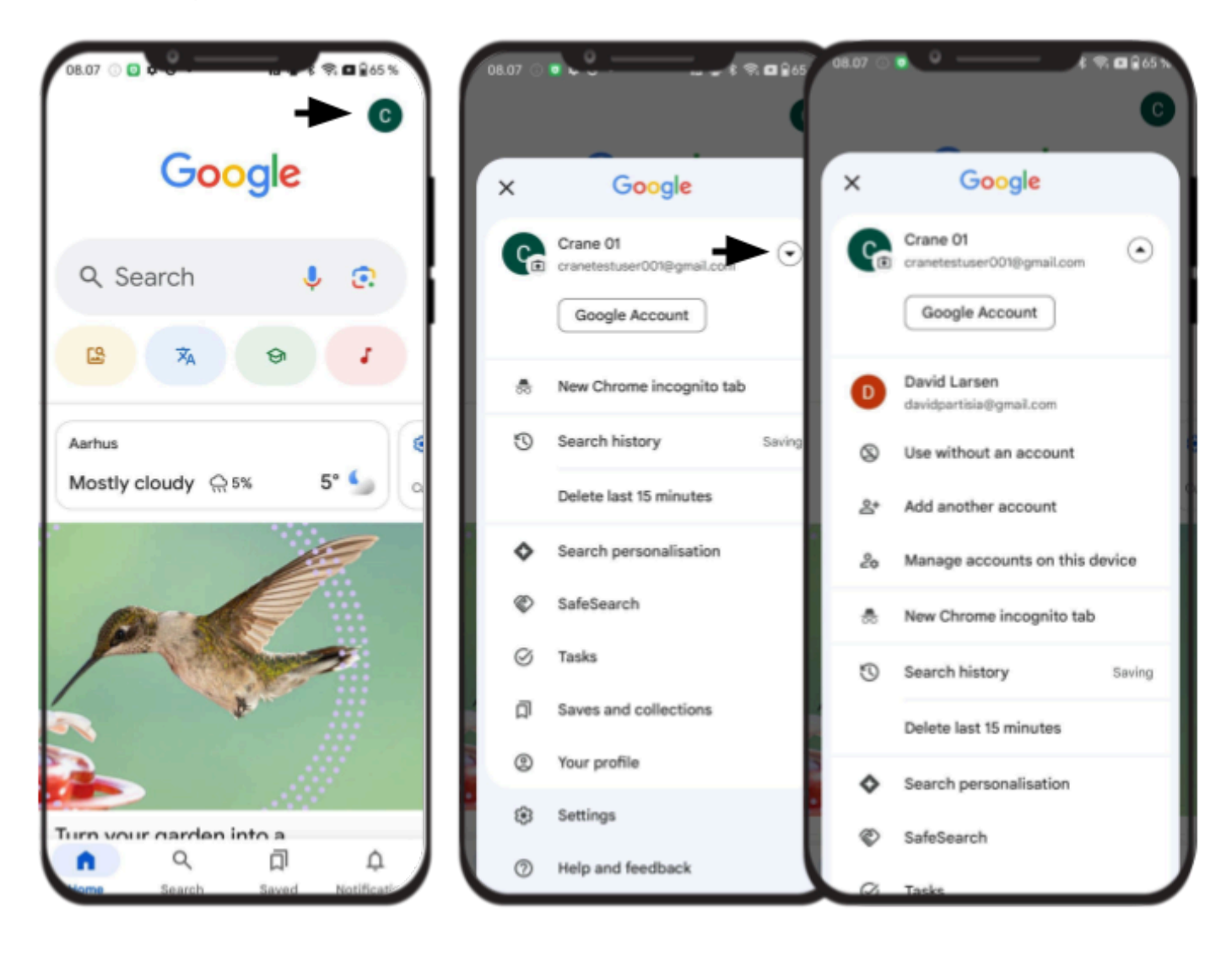

# **Create Fitbit account and connect Fitbit device**

#### Step 1: Open the App Store and search for "Fitbit"

- Open the Google Play Store
- Tap on the **search**
- Type in "Fitbit"
- Tap on install at the Fitbit

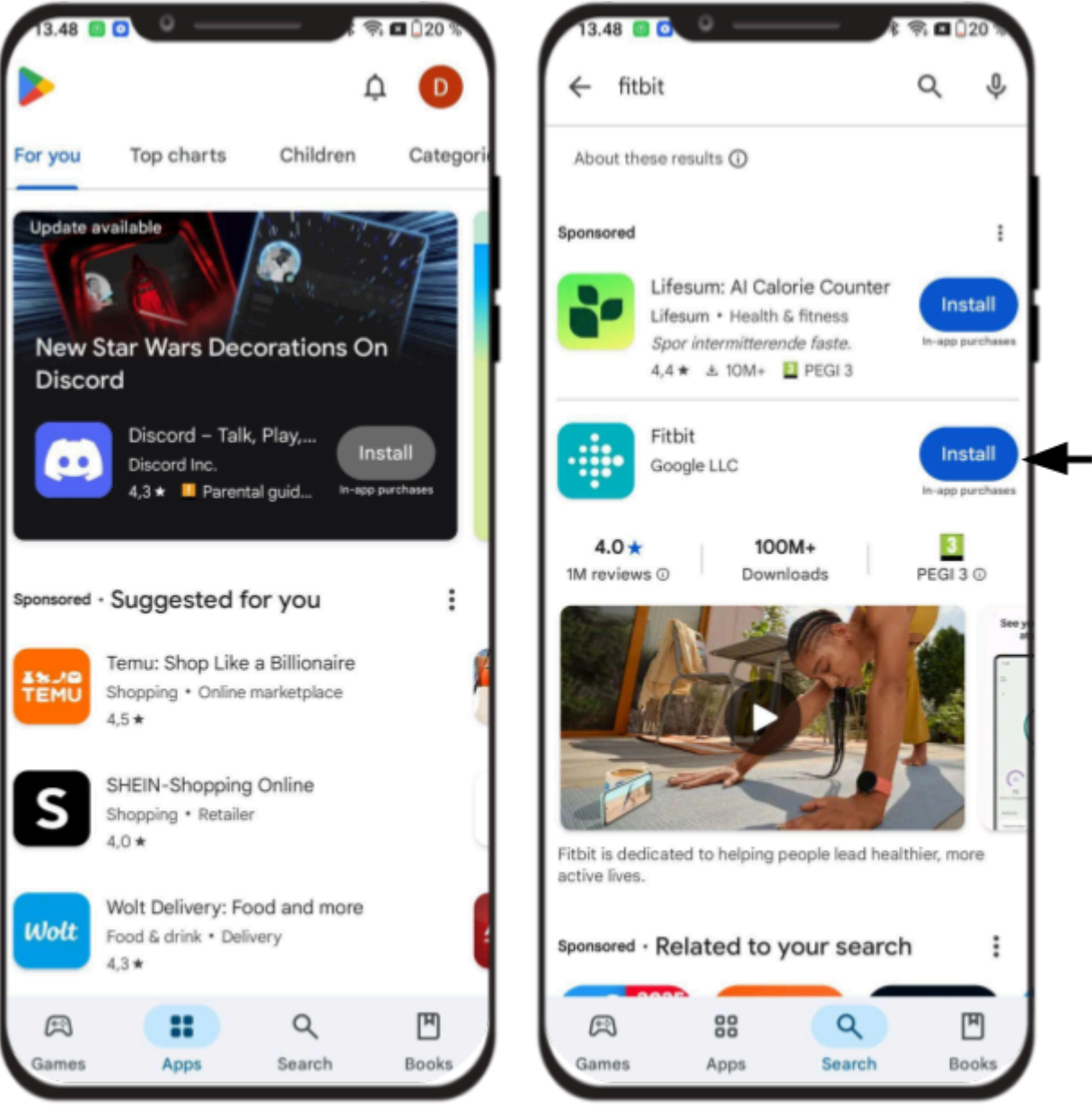

#### Step 2: Open the Fitbit App

- Tap **Open** once installed
- Or find the Fitbit icon on your home screen and tap it

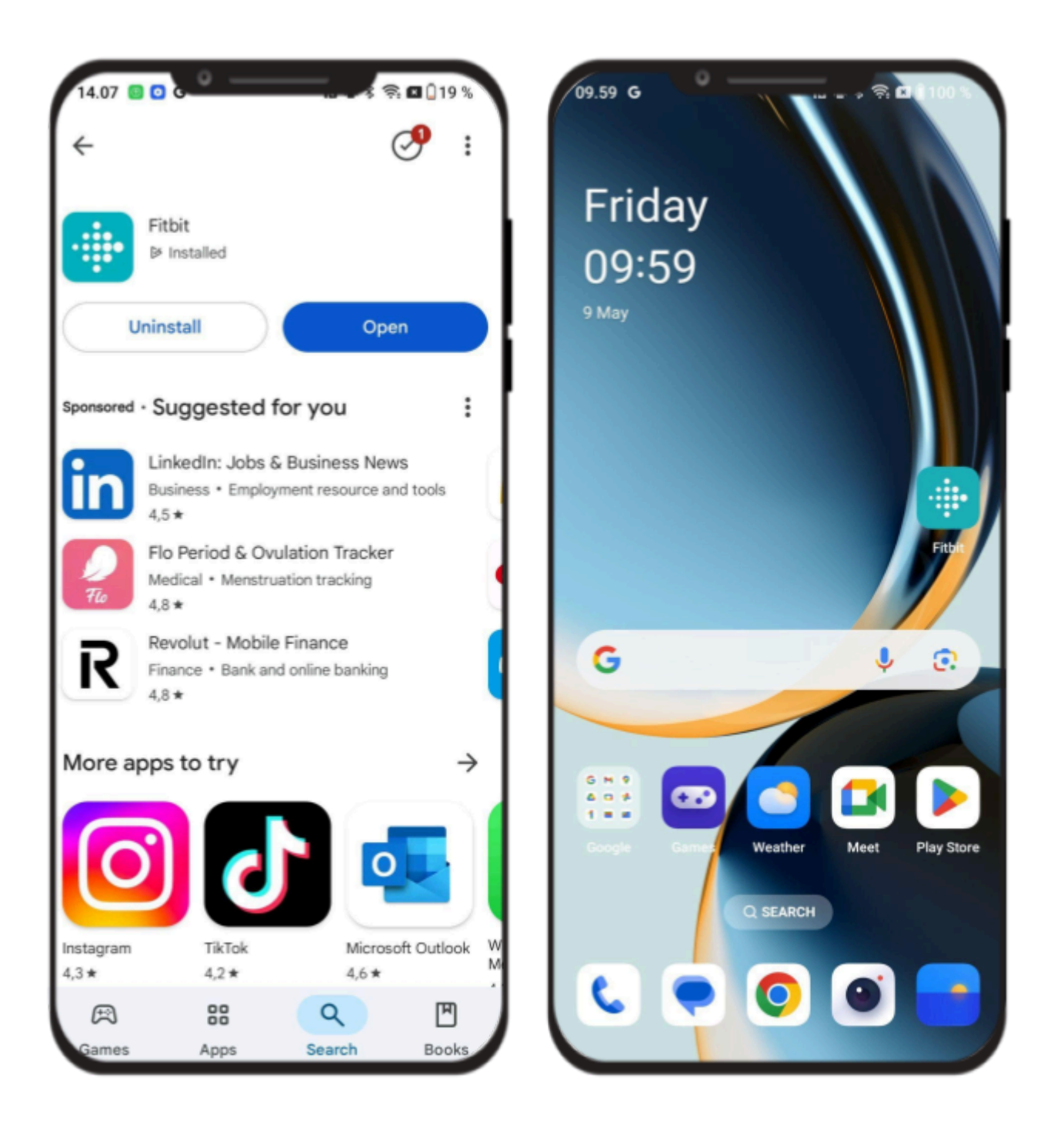

#### Step 3: Signing in "Fitbit"

- On the welcome screen, tap Sign in with Google
- Tap Continue as (your name)
- Tap Continue as a new user

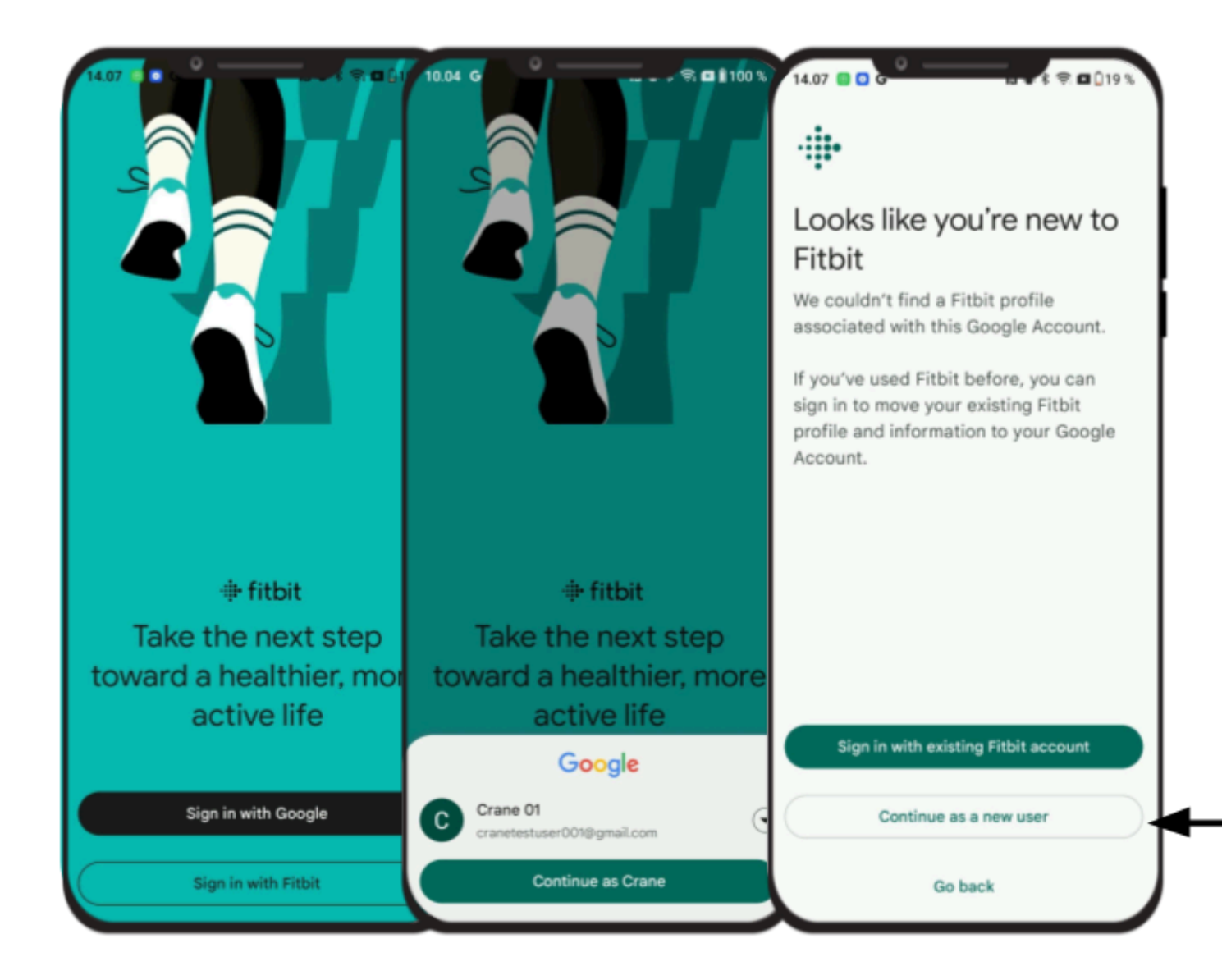

#### Step 4: Understand your privacy on "Fitbit"

Read through Fitbit's Privacy and Terms

2 0 019

- Check the 2 consents
- Tap Agree & continue

# Understand your privacy on Fitbit

Take a moment to learn what information will be collected about you, how it will be used, and the privacy controls available to you.

#### What data is collected

To set up Fitbit, some personal information is required, including your height, weight, and sex.

You can also provide your health and wellness data, like your activity, exercise, sleep, and heart rate.

You can add this information manually or by connecting devices, apps, or services to Fitbit. Data from connected devices depends on your <u>device features</u>. Some features need your additional consent.

#### How Google will use this data

Google will use your health and wellness data to:

 Provide Fitbit products and services, like <u>metrics</u> and features to help you meet your goals, and V

#### To set up Fitbit, give your consent

I consent to Google using my health and wellness data to provide Fitbit products and services, based on my Fitbit setup and in the ways described above. I understand that I can stop using Fitbit at any time, and delete data in my Google Account.

I agree to the <u>Google Terms of Service</u> and <u>Fitbit Additional Terms of Service</u>, and acknowledge that I have read the <u>Google Privacy Policy</u> and <u>these FAQs</u> <u>on privacy</u>.

Exit

Agree & continue

#### Step 5: Enter Fitbit profile info

- Enter your height, weight, and gender
- Tap Save & continue
- Your Fitbit is ready to use! Tap Continue

![](_page_17_Picture_4.jpeg)

#### Step 6: Fitbit research and notification

• Scroll down and tap **No thanks** to research

Help build better products and advance health research

You can be an important part of our mission to help everyone, everywhere, be healthier. Contributing to research is completely optional.

#### How it works

0.28 G

Д

If you agree, when you use Fitbit products and services, Fitbit and Google will collect and use your data to research and develop new health and wellness products and services for you and others. This data includes your:

- Health and wellness data, such as steps, heart rate, and sleep data
- Data from a device that you connect to Fitbit

For example, heart rate data from Fitbit devices helped develop a new heart health notifications feature.

No thanks

Agree & Continue

#### Choice is yours

I

Allowing your data to be used for research and development is completely optional, and not necessary to use Fitbit.

You can turn this off anytime from your Fitbit settings.

If you do not agree, your data will not be used to research and develop new products and services or to support health research.

![](_page_18_Picture_15.jpeg)

#### Step 7: Fitbit research and notification

• Tap Save & continue

![](_page_19_Picture_2.jpeg)

#### Step 8: Add device (ex. Inspire 3)

- Tap Add device
- Scroll and find the device (ex. Inspire 3)

![](_page_20_Picture_3.jpeg)

#### Step 9: Starting the setup

- Tap Start setup
- Scroll all the way down and tap lagree

![](_page_21_Picture_3.jpeg)

#### Step 9: Setting up the device

- Follow the setup guide (Eg. Charge Inspire 3 during setup)
- Tap **Allow** to let Fitbit find the device
- If your bluetooth is disabled, please enable bluetooth

![](_page_22_Picture_4.jpeg)

## Step 10: Wait for Device to Be Found

- The app will search for your Inspire 3
- Once found, you'll see a **4-digit code** on your Inspire 3 screen
- Enter the **code shown on your Inspire 3** into the Fitbit app when prompted

![](_page_23_Picture_4.jpeg)

#### Step 11: Follow On-Screen prompts

- The app will begin connecting your device
- Tap Allow upon Fitbit accessing the device
- Tap Not now upon using GPS-location

![](_page_24_Picture_4.jpeg)

## Step 12: Fitbit device is ready

• Tap **Not now** for exploration

![](_page_25_Picture_2.jpeg)

# **Creating DfG account**

## Step 1: Creating DfG account

- Open Chrome
- Go to https://crane.dataforgoodfoundation.org
- Tap Create account.
- Fill out the basic information using the same credentials as your Google Account
- Tap Create

| <u> 1</u> 5                                                                                                    | Create account             |
|----------------------------------------------------------------------------------------------------|----------------------------|
| and the second second sec | - Email*                   |
|                                                                                                    | cranetestuser001@gmail.com |
|                                                                                                    | - First Name               |
|                                                                                                    | Crane                      |
| mail                                                                                                    | C Last Name                |
|                                                                                                    | 001                        |
| ssword                                                                                                    | Country                    |
|                                                                                                    | Sweden -                   |
|                                                                                                    | C Date of birth            |
| LOG IN                                                                                                    | 08/05/1993                 |
|                                                                                                    | Password *                 |
| CREATE ACCOUNT                                                                                                    |                            |
| FORGOT PASSWORD?                                                                                                    | - Repeat password *        |
|                                                                                                    |                            |
| This project has received funding from the European Union's<br>Horizon 2020 research and innovation programme under<br>grant agreement No 905277                                                                                                    |                            |
|                                                                                                    | CDEATE                     |

# Downloading DfG as webapp

## Step 1: Start the download

- Tap **at the three dots** at the topbar
- Tap Add to home screen

![](_page_27_Picture_4.jpeg)

# Step 2: Install DfG as webapp

- Tap Install
- Tap **Install** to install the app

![](_page_28_Picture_3.jpeg)

# **Downloading MySmaca**

## Step 1: Go to service in DfG personal

- Tap service
- Tap get at MySmaca
- Tap Install to install MySmaca

![](_page_29_Picture_5.jpeg)

# **Connecting Beurer device**

How to Connect a Device

- 1. Access the Device Connection Section:
  - a. Navigate to the Device Connection section from the app's main menu.
- 2. Select the Device Type:
  - a. Choose the type of device you wish to connect (e.g., Blood Pressure Monitor) from the provided list of compatible devices.
- 3. Start the Connection Wizard:
  - a. Follow the step-by-step instructions in the connection wizard:
  - b. Turn on Bluetooth on your mobile device.
  - c. Power on the Beurer BM 96 Cardio or other selected device.
  - d. Ensure the device is in pairing mode as per the manufacturer's instructions.
  - e. Confirm the device selection when it appears in the app.
- 4. Complete the Pairing Process:
  - a. Once the app establishes a connection, the pairing process will finalize, and the device will appear in your Device List.

# DfG personal user guide link:

https://docs.google.com/document/d/1CUE4C0G8SwRY40CuTaxXbyggVi8ITVsq/edi

<u>t</u>

# **Deleting Google Account link**

When the test is over, please use this link to remove/delete your google test-account from your private phone:

https://support.google.com/accounts/answer/32046?hl=en

## Appendix

Aria Air Setup:

https://staticcs.fitbit.com/content/assets/help/manuals/manual\_aria\_en\_US.pdf

# Link to DfG's support website

You can always take a look at the resources from CRANE that are uploaded to Data for Good's website.

Link to your online website with your test guide and support https://dataforgoodfoundation.org/crane/

![](_page_31_Picture_6.jpeg)

# **Contact for support**

## Contact us

Couldn't find the solution to your problem in the support page https:/<u>dataforgoodfoundation.org/crane/support/</u>?

Select your preferred method to reach out to our Support staff

## Mauro Catena, Tech4Care

- E-mail: m.catena@tech4care.it
- Mobilephone: +39 0715906501
- Whatsapp: +39 349 460 8078

## Christel Friis Conrad, DfG

- E-mail: cfc@dfgfoundation.com
- Mobilephone: +45 31336191
- Whatsapp: +45 31336191

# About the Crane project

Crane is a European project that aims to develop an integrated model for self-managed improvement of the well-being of chronic patients

Crane aims to change the citizen's self-perception as being a patient to become an active citizen by creating a platform where chronic patients move to self-management – supported by two pillars:

#### Healthcare from home

- Innovative technology.
- Intelligent use of data.
- Interaction with and monitoring patients/citizens.
- Reduced need for professional healthcare.

#### **Garden of Care**

- A tailored ecosystem to improve control, safety, security, freedom and well-being awareness of citizens.
- A strong ecosystem of health- and social-care providers to fulfill patients/citizens multiple needs.
- Support of self-managed treatments.

#### How will this work?

**First**, the patient/citizen will become in charge of his/her own health by giving him/her new insights, access to, and control of his/her own data – supported by GDPR legislation and the newest European data strategy.

This will provide new solutions for better control of own health data. And the ability to share the data when and with whom you want. In that way the patient's data can be used for the greater good and at the same time improve the patient's own health and well-being.

Today data in health and social care systems have different structures and are stored in many different silos. With this solution data and services from all actors – citizens, eHealth and the welfare tech industry as well as private and public healthcare and social service providers – can be shared and used securely and under the control of the patient/citizen.

**Second**, Crane will provide a secure public-private data platform solution that serves as a safe storage for the citizen's personal health data. To ensure acceptance and trust with the patient/citizen Crane will provide transparent and open policies, educational material and a feedback system to show potential gains for the individual – all provided via the Data for Good platform.

## Crane Garden of Care is tailored to

- Improve control, safety, security, freedom and awareness of the citizen's well-being
- Empower the citizen to take responsibility for the design of his/her own personal integrated care mode and program.
- Encourage taking responsibility for your own health.